# 一证通电子签章软件 (免费版) 使用手册

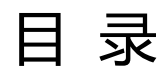

| —  | 下载安装2          |
|----|----------------|
| 二、 | 使用证书签章         |
|    | 1、签章3          |
|    | 2、签章撤销         |
|    | 3、骑缝章9         |
|    | 4、多页同一位置批量签章11 |
|    | 5、多页不同位置批量签章14 |
|    | 6、签章验证18       |
|    | 7、签署文档保存19     |
| Ξ、 | 常见问题           |
| 四、 | 签章新办及更新方式      |
| 五、 | 签章服务           |

一、同时下载并安装一证通电子签章软件(免费版)和证书助手

下载地址: <u>https://help.bjca.cn/tyrz/tyrz/downloadESeal.html</u>

| 数字认道<br>证书服∮<br><sup>፼全解在线,</sup> ◎ | E全面实现<br>务在线办理<br>细 <sup>覆盖,</sup> O 安全概律          |                                    | C     |  |
|-------------------------------------|----------------------------------------------------|------------------------------------|-------|--|
| N .                                 | 客户                                                 | 端下载                                |       |  |
| >一证通电子签章软件(免费版)客F                   | - 2時                                               |                                    | 下载    |  |
| > 电子签章证书助手                          |                                                    |                                    | 下载    |  |
| > 单位签章采样表                           |                                                    |                                    | 下载    |  |
| >个人签章采样表                            |                                                    |                                    | 下载。   |  |
| >一证ı读电子签意软件(免费版) 操作                 | 手册                                                 |                                    | 下載    |  |
|                                     |                                                    |                                    |       |  |
| 服务时间                                | 服务建议                                               | 服务热线                               | 微信公众号 |  |
| 7X24 (10)                           | 能智质线: 010-58511010<br>原筆問題: vzt@ivi beijing gov.cg | 展明然低: 010-58515511<br>400-700-1900 |       |  |
|                                     | mering Seephing gover<br>评价与意见                     | 在线客版                               |       |  |
|                                     | 02020北南数字以证服的有限公司                                  | 000CP80503169943-5                 |       |  |

# 安装一证通电子签章软件(免费版)和 BJCA 证书助手

| 一派道理<br>章英辞<br>贤) | 2                                           |  |
|-------------------|---------------------------------------------|--|
| D.CALL<br>F       | ты)<br>———————————————————————————————————— |  |
|                   |                                             |  |
|                   |                                             |  |

### 二、使用证书签章

#### 1、签章

在电脑联网状态下打开一证通电子签章软件(免费版)并插入证书

| <u>@</u> -                              | 证通电   | 7签章钧         | 件(免费       | 版)    |      |           |     |      |                |         |                        |    |   |         |               |       |         |         |          |           |        |         |                                                                                                    | a x       |
|-----------------------------------------|-------|--------------|------------|-------|------|-----------|-----|------|----------------|---------|------------------------|----|---|---------|---------------|-------|---------|---------|----------|-----------|--------|---------|----------------------------------------------------------------------------------------------------|-----------|
| 文件                                      | 阅读    | 视            | 日 安:       | ê —i  | EĂ A | 帮助        |     |      |                |         |                        |    |   |         |               |       |         |         |          |           | 服务     | 电话: 400 | -700-1900                                                                                                    | 接人工1-0-0  |
| 户<br>打开                                 | 保存    | □<br>→<br>另存 | (j)<br>fin |       |      | ()<br>চ্ব |     |      | 0 / 0          | 泛<br>适配 | <mark>∠</mark> 7<br>放大 | ┓ピ | ▲ | ▶<br>右转 | <u></u><br>签章 | ≦1 批签 | 〕<br>験錐 | 日<br>撤算 | 요.<br>활출 | 日<br>盗車新办 | ① 答章更新 | 恣章补办    | )<br>一部である<br>一部である<br>その<br>での<br>の<br>での<br>の<br>の<br>での<br>の<br>の<br>の<br>の<br>の<br>の<br>の<br>の<br>の<br>の<br>の<br>の<br>の | ②<br>在线客服 |
| 100 1 1 1 1 1 1 1 1 1 1 1 1 1 1 1 1 1 1 |       |              |            |       |      |           |     |      |                |         |                        |    |   |         |               |       |         |         |          |           |        |         |                                                                                                    |           |
|                                         |       |              |            |       |      |           |     |      | (0. ( 0.) () - |         |                        |    |   |         |               |       |         |         |          |           |        |         |                                                                                                    |           |
| 友布版                                     | 本: 一证 | 週电子 3        | 8草软件       | (免费版) |      |           | 北京数 | 于认证股 | 份有限公司          |         |                        |    |   |         |               |       |         |         |          |           |        |         |                                                                                                    |           |

先将需要签章的文件转换为 PDF 格式, 点击"打开", 在本地电脑中选择需要

签章的文件。

| 文件 Rik HE 安全 一延載 新助     Effetet: 400-100-1404HZT       () 「」 」 」 」 」 」 」 」 」 」 」 」 」 」 」 」 」 」 」 | 3 X              |
|--------------------------------------------------------------------------------------------------|------------------|
|                                                                                                  | λ <u>τ</u> ι-0-0 |
| □<br>#述<br>図<br>※章 点击打开,选择需要签章的文件<br>⑧<br>附件                                                     |                  |
|                                                                                                  | 线曲版              |
|                                                                                                  |                  |
|                                                                                                  |                  |

| ◎ 打开                                                                                                    |     |                          |             |          |          |                            | ×       |               |       |        |         |           | a x                        |
|----------------------------------------------------------------------------------------------------|-----|--------------------------|-------------|----------|----------|----------------------------|---------|---------------|-------|--------|---------|-----------|----------------------------|
| $\leftarrow \rightarrow \checkmark \uparrow$                                                                                                    |     | > 桌面 > 电子签章              | > 建筑工程 > 资料 | -        | ~ (      | ) 在 资料 中捜索                 | م       |               |       | 服务     | 电话: 400 | -700-1900 | 转人工1-0-0                   |
| 组织 ▼ 新建文                                                                                                    | 件夹  |                          |             |          |          |                            | • 🔳 😗   | <u>∩</u><br>≊ | 公室新力  | ① 答章更新 | ②       | 8<br>更多服务 | 企     送     在     线     客服 |
| - > <ul> <li>一</li> <li>二</li> <li>二<!--</th--><th>*</th><th>P</th><th>P</th><th>8</th><th>P</th><th>P</th><th></th><th></th><th></th><th></th><th></th><th></th><th></th></li></ul> | *   | P                        | P           | 8        | P        | P                          |         |               |       |        |         |           |                            |
| 业 下载                                                                                                    | *   | 工程单位单据表.                 | 工程竣工报验单.    | 建筑单据.pdf | 建筑合同.pdf | 施工分包申报表.                   |         |               |       |        |         |           |                            |
| 〇〇〇〇〇〇〇〇〇〇〇〇〇〇〇〇〇〇〇〇〇〇〇〇〇〇〇〇〇〇〇〇〇〇〇〇                                                                                                    | *   | par                      | par         |          |          | par                        |         |               |       |        |         |           |                            |
| 🚬 圏片                                                                                                    | *   |                          |             |          |          |                            |         |               |       |        |         |           |                            |
| 🕖 音乐                                                                                                    | *   |                          |             |          |          |                            |         |               |       |        |         |           |                            |
| 🔁 视频                                                                                                    | *   |                          |             |          |          |                            |         |               |       |        |         |           |                            |
| = 宮桂海料                                                                                                    |     |                          |             |          |          |                            |         |               |       |        |         |           |                            |
|                                                                                                    | 文件名 | ([ <b>\</b> ]): 建筑单据.pdf | -           | -        | -        | ✓ PDF文件 (*.pdf)<br>打开(②) ▼ | ✓<br>取消 |               |       |        |         |           |                            |
|                                                                                                    |     |                          |             |          |          |                            | 选择需要    | 签章的图          | 3片,点击 | 打开     |         |           |                            |

| 🙄 一证通电子签章软件(免费版)                                                                                                    | - 8                                                                                                    | x       |
|----------------------------------------------------------------------------------------------------|----------------------------------------------------------------------------------------------------|---------|
| 文件 阅读 视图 安全 一证通 帮助                                                                                                    | 服务电话: 400-700-1900转人工                                                                                                    | 1-0-0   |
|                                                                                                    | □     □     1/3     □     □     □     □     □     □     □     □     □     □     □     □     □     □     □     □     □     □     □     □     □     □     □     □     □     □     □     □     □     □     □     □     □     □     □     □     □     □     □     □     □     □     □     □     □     □     □     □     □     □     □     □     □     □     □     □     □     □     □     □     □     □     □     □     □     □     □     □     □     □     □     □     □     □     □     □     □     □     □     □     □     □     □     □     □     □     □     □     □     □     □     □     □     □     □     □     □     □     □     □     □     □     □     □     □     □     □     □     □     □     □     □     □     □     □     □     □     □     □     □     □     □     □     □     □     □     □     □     □     □     □     □ | 2<br>采服 |
| <ul> <li>○</li> <li>○</li> <li>○<td>查問号:      </td><td></td></li></ul> | 查問号:                                                                                                    |         |
|                                                                                                    | 项目监理机构签         项目监理机构签           项人姓名及时间         从他名及时间                                                                                                    |         |
| 发布版本:一证通电子签章软件 (免费版)                                                                                                    | 1.1.1.1.1.1.1.1.1.1.1.1.1.1.1.1.1.1.1.                                                                                                    |         |

发布版本:一证通电子签章软件(免费版) 北京数字认证股份有限公司

签章: 点击"签章", 输入证书密码, 鼠标拖动签章到正确位置, 点击鼠标左键,

完成签章(注:印章拖拽预览大小与电脑设置有关,不代表印章实际大小)

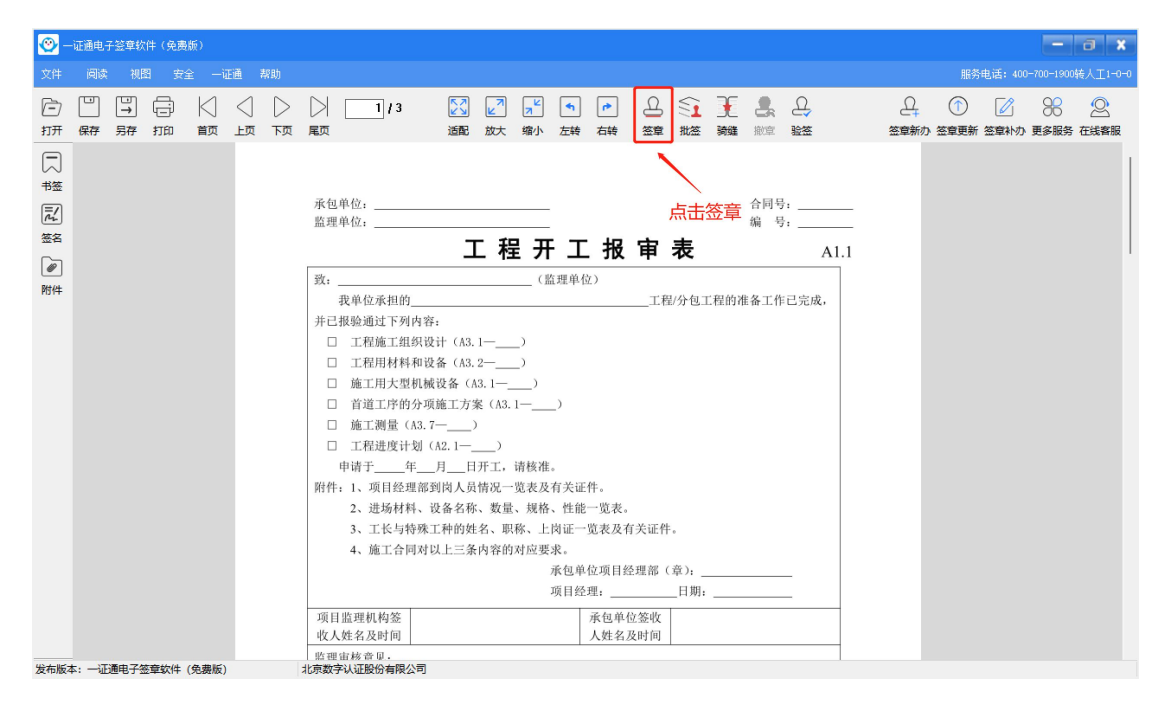

#### 1.1 个人签章

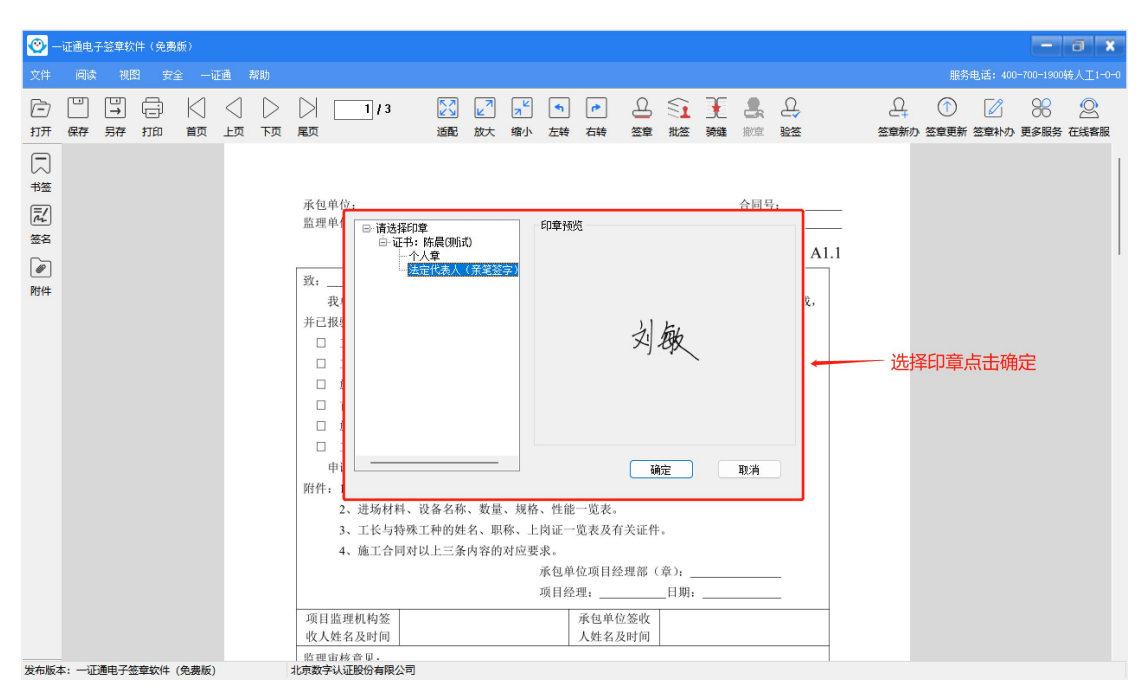

| <u>@</u> -                                                                                                    | 证通电         | 子篮章软         | (件(免费            | 鱖)         |                 |                  |                                                                                                    |                                                                                                    |           |                           |                                                                                                    |                                                                                                    |                                           |                                                                                           |                             |                                           |                           |                         |        |            |                |         | -         | 6           | ×               |
|----------------------------------------------------------------------------------------------------|-------------|--------------|------------------|------------|-----------------|------------------|----------------------------------------------------------------------------------------------------|----------------------------------------------------------------------------------------------------|-----------|---------------------------|----------------------------------------------------------------------------------------------------|----------------------------------------------------------------------------------------------------|-------------------------------------------|-------------------------------------------------------------------------------------------|-----------------------------|-------------------------------------------|---------------------------|-------------------------|--------|------------|----------------|---------|-----------|-------------|-----------------|
| 文件                                                                                                    | 阅读          | 视剧           | 图 安:             | ê —i       | 证通 🕴            | 帮助               |                                                                                                    |                                                                                                    |           |                           |                                                                                                    |                                                                                                    |                                           |                                                                                           |                             |                                           |                           |                         |        |            | 服务             | 电话: 400 | -700-1900 | 装人工1⊣       | 0-0             |
| Ē                                                                                                    |             | □<br>→       |                  |            |                 |                  |                                                                                                    | 1 / 3                                                                                                    |           | <b>∠</b> 7                |                                                                                                    | <b>•</b>                                                                                                    |                                           |                                                                                           | i F                         |                                           |                           |                         | (      | <u>д</u>   |                |         | 8         |             | ,               |
| -<br>-                                                                                                    | DR13        | 7517         | 1111             | 目以         | Ξ.M             | РУ4              | 尾贝                                                                                                    |                                                                                                    |           | DUX.                      | 38/1/                                                                                              | 江村                                                                                                    | 1047 3                                    | 요구 11/2                                                                                   | 2 34344                     | 117.早.                                    | 97.00                     |                         | 20     | 9-#N/9JF 1 | 金早党制           | 소모제까가   | 史参加另      | 11:52:19:55 | 2               |
| 12 形弦 記念 名 御件                                                                                                    |             |              |                  |            |                 |                  | 承包4<br>監理 <sup>4</sup><br>并已<br>1<br>口<br>口<br>口<br>服<br>件<br>:<br>:<br>:<br>:<br>:<br>:<br>:<br>:<br>:<br>:<br>:<br>:<br>:<br>:<br>:<br>:<br>:<br>: | 单位。<br>收单位承担的<br>取量通过下列内;<br>工程加工相关型机<br>描述工用大型机<br>首道工用大型机<br>首道工用分型机<br>首道工器量(3.2<br>工程进度计划<br>申请于年_<br>1、项目经理着<br>2、进场材料,<br>3、工长与控制<br>4、施工合同对<br>监理机构签<br>姓名及时间 |           | <b>上 程</b>                | (論<br>请输<br>:<br>:<br>:<br>:<br>:<br>:<br>:<br>:<br>:<br>:<br>:<br>:<br>:<br>:<br>:<br>:<br>:<br>: | 理単位ン<br>理単位ン<br>入证书密<br>すき<br>する<br>する<br>する<br>する<br>する                                                                                                    | <b>报 </b> []<br>                          | <b>3 表</b><br>工程/分仓<br>(C)<br>(C)<br>(C)<br>(C)<br>(C)<br>(C)<br>(C)<br>(C)<br>(C)<br>(C) | L工程的                        | 合同5 编 5 4 4 4 4 4 4 4 4 4 4 4 4 4 4 4 4 4 | き:<br>目已完成<br>年<br>イ<br>イ | A1.1<br>,<br>前入習<br>王合道 | 容码点重的位 | 〔击确<br>2置盖 | 碇章             |         |           |             |                 |
| 发布版本                                                                                                    | ‡: —Œ       | 通电子组         | <sup>密章</sup> 软件 | (免费版)      | )               |                  | 监理:<br>北京数字                                                                                                    | 目核 音 및 .<br>认证股份有限公司                                                                                                    |           |                           |                                                                                                    |                                                                                                    |                                           |                                                                                           |                             |                                           |                           |                         |        |            |                |         |           |             |                 |
| <mark>②</mark> -<br>文件                                                                                                    | ·证通电子<br>阅读 | 子签章软<br>: 初日 | (件(免费<br>图 安:    | 版)<br>全 —i | 证通              | 帮助               |                                                                                                    |                                                                                                    |           |                           |                                                                                                    |                                                                                                    |                                           |                                                                                           |                             |                                           |                           |                         |        |            | 服务             | 电话: 400 | -700-1900 | 日           | <b>X</b><br>0-0 |
| Ē                                                                                                    |             | ⇒            | Ē                | $\bowtie$  | $\triangleleft$ | $\triangleright$ | $\triangleright$                                                                                                    | 1/3                                                                                                    | 23        | 2                         | R                                                                                                  | 4                                                                                                    | P (                                       | <u>_</u>                                                                                  | E                           |                                           | Q                         |                         | c      | <u>0</u>   | 1              |         | 88        | 2           |                 |
| 打开<br>予 搭<br>記<br>数<br>路<br>一<br>数<br>路<br>一<br>数<br>路<br>一<br>数<br>路<br>一<br>数<br>路<br>一<br>数<br>路<br>一<br>数<br>路<br>一<br>数<br>路<br>一<br>数<br>路<br>一<br>数<br>路<br>一<br>数<br>路<br>一<br>数<br>路<br>一<br>数<br>名<br>一<br>の<br>数<br>一<br>の<br>の<br>の<br>の<br>の<br>の<br>の<br>の<br>の<br>の<br>の<br>の<br>の | 保存          | 另存           | \$1E0            | 首页         | 上页              | 页                | 尾页                                                                                                    | 承包察位:<br>這環境在:<br>現在<br>代目的<br>第二環路等遇<br>二 工程<br>一 工程<br>一 工程<br>一 工程<br>一 二<br>二 二<br>一 二<br>二<br>二<br>二<br>二<br>二<br>二<br>二<br>二<br>二<br>二<br>二<br>二<br>二<br>二     | 适配<br>承租的 | <b>放大</b><br>工<br>+ (33.1 | 缩小<br>缩小<br>()<br>()<br>()<br>()<br>()<br>()<br>()<br>()<br>()<br>()<br>()<br>()<br>()             | 左转<br><b>F</b> 工 :<br>盘理单位)<br>二<br>次<br>(本<br>承<br>低単位)<br>項目於理,<br>承<br>、<br>人<br>(本<br>、<br>人<br>(本<br>、<br>、<br>(本<br>、<br>、<br>(本<br>、<br>、<br>、<br>(本<br>、<br>、<br>、<br>(本<br>、<br>、<br>、<br>、<br>、<br>(本<br>、<br>、<br>、<br>、<br>、<br>、<br>、<br>、<br>、<br>、<br>、<br>、<br>、 | 右转              田田田田田田田田田田田田田田田田田田田田田田田田田 | 章 批答<br><b>表</b>                                                                          | 2 合编<br>合编<br>續時号,<br>准备工作市 | 激電Al                                      |                           |                         | 新      |            | <sup>密庫新</sup> |         |           | 在线客服        |                 |

 建设年位工程留中核意见。
 □
 不同意。
 □
 不同意。
 □
 不同意。
 □
 不同意。
 □
 不同意。
 □
 小前
 □
 小前
 □
 小前
 □
 小前
 □
 小前
 □
 小前
 □
 小前
 □
 小前
 □
 小前
 □
 小前
 □
 小前
 □
 小前
 □
 小前
 □
 小前
 □
 小前
 □
 小前
 □
 小前
 □
 小前
 □
 小前
 □
 小口
 小前
 □
 小前
 □
 小前
 □
 小前
 □
 小前
 □
 小前
 □
 小前
 □
 小前
 □
 小前
 □
 小前
 □
 小前
 □
 小前
 □
 小前
 □
 小前
 □
 小前
 □
 小前
 □
 小前
 □
 小前
 □
 小前
 □
 小前
 □
 小前
 □
 小前
 □
 小前
 □
 小前
 □
 □
 □
 □
 □

#### 1.2 单位签章

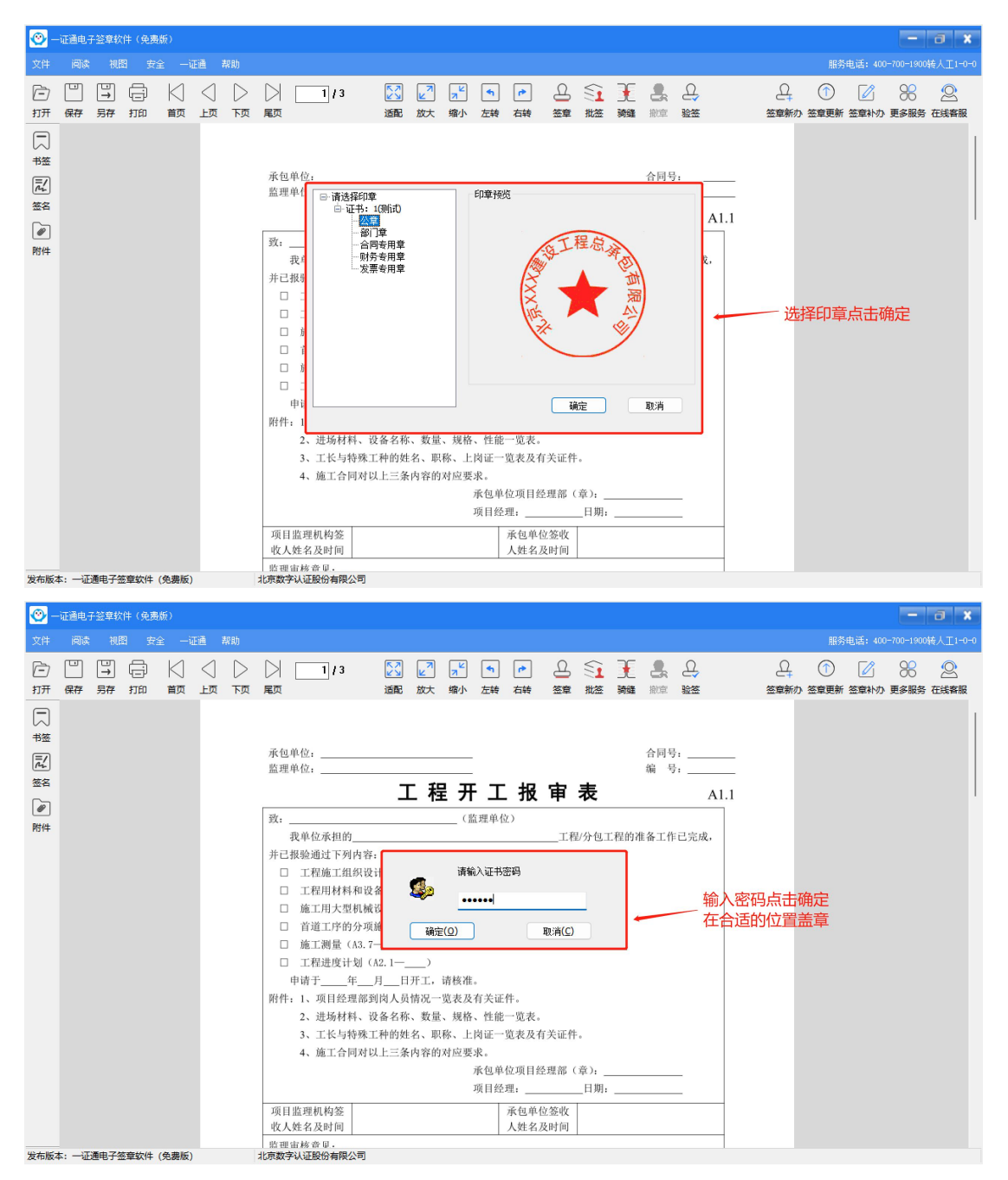

| <u>@</u> -         | -证通电子签章软件(免费版)                         |                            | - <b>a</b> x                                                                            |
|--------------------|----------------------------------------|----------------------------|-----------------------------------------------------------------------------------------|
| 文件                 | 阅读 视图 安全 一证通 帮助                        |                            | 服务电话: 400-700-1900转人工1-0-0                                                              |
| ि<br>ग्रम          |                                        | 1/3 🔀 🛃 📌 🕤 产 🔔 💱 🖳 🕰      | (1)     (2)     (2)            金章新か         签章更新         签章补办         更多服务         在线客服 |
| 「二 弦弦 記』 弦名 (学) 附件 | <ol> <li>-近連串子が定ちかは(金田石)</li> </ol>    | <form><form></form></form> |                                                                                         |
| AND INVERT         | ······································ |                            |                                                                                         |

### 2、签章撤销:若位置盖错,点击"撤章",重新盖章。(按照签章顺序从后往

前依次撤章)

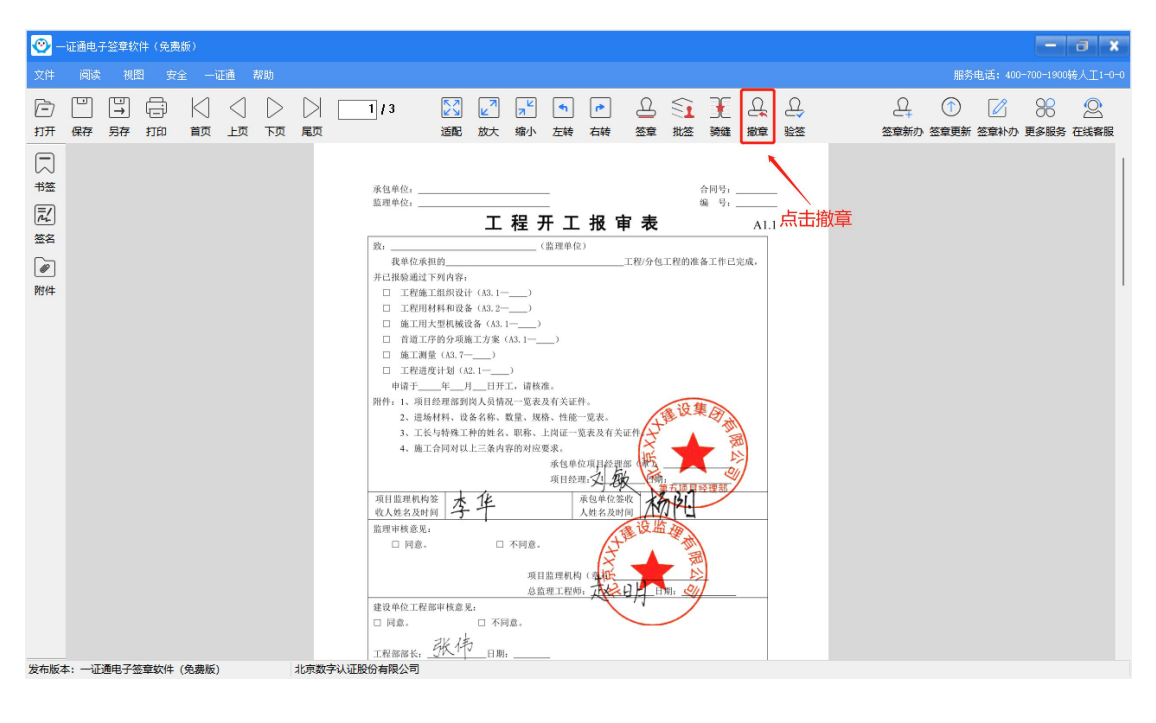

| 🥸 一证通电子签章软件(免费版)                                                                                                    |                                            | - a x                      |
|----------------------------------------------------------------------------------------------------|--------------------------------------------|----------------------------|
| 文件 阅读 视图 安全 一证通 帮助                                                                                                    |                                            | 服务电话: 400-700-1900转人工1-0-0 |
| 2件 尚称 視路 安全 — 延善 期助<br>ご □ □ □ □ □ □ ↓ ○ ○ ○<br>打开 保存 另存 打印 前页 上页 下页 彫页<br>1塔<br>総<br>整<br>2<br>2<br>2<br>2<br>2<br>3<br>3<br>4<br>4<br>4<br>5<br>4<br>5<br>5<br>5<br>5<br>5<br>5<br>5<br>5<br>5<br>5<br>5<br>5<br>5 | 1/3  2  2  2  2  2  2  2  2  2  2  2  2  2 |                            |
| 发布版本: 一证通电子签整软件 (免费版) 北市村                                                                                                    |                                            |                            |

# 3、骑缝章: 点击"骑缝", 使用默认参数(也可自行设置), 点击"确定",

### 输入证书密码,完成签章

| <u>@</u> -         | -证通电-   | 7.笠章软        | 件(免费    | 版)    |     |         |                                                                           |                                    |                                                                      |                                                                                                    |                                                                       |                      |                  |                              |                  |                        |          |            |                     |             |   |        |            |           | аx        |
|--------------------|---------|--------------|---------|-------|-----|---------|---------------------------------------------------------------------------|------------------------------------|----------------------------------------------------------------------|----------------------------------------------------------------------------------------------------|-----------------------------------------------------------------------|----------------------|------------------|------------------------------|------------------|------------------------|----------|------------|---------------------|-------------|---|--------|------------|-----------|-----------|
| 文件                 | 阅读      | 视剧           | 8 安     | £ —i  | Eið | 帮助      |                                                                           |                                    |                                                                      |                                                                                                    |                                                                       |                      |                  |                              |                  |                        |          |            |                     |             |   | 服务     | 电话: 400    |           | 转人工1-0-0  |
| ि<br>ग्रम          | □<br>保存 | □<br>→<br>另存 | 口<br>打印 |       |     | <u></u> |                                                                           |                                    | 1/3                                                                  | 泛                                                                                                    | <mark>∠</mark> 7<br>放大                                                | <mark>↗</mark><br>缩小 | ▲                | ▶                            | <u>日</u><br>签章   | €1<br>批签               | )〔<br>新雄 | 日、<br>樹章   | 요.<br>※※            |             | 日 | ① 答章更新 | 公     家室补办 | 》<br>更多服务 | ②<br>在线客服 |
| 「「「「「「「「」」を招いていた。」 |         |              |         |       |     |         | 承包监理                                                                      | 单位:<br>单位:                         |                                                                      |                                                                                                    | L 稻                                                                   | 星开                   | - I              | 报                            | 审                | 表                      | 1        | 合同号<br>编 号 | <u>唐</u> 唐<br>二<br> | <del></del> |   |        |            |           |           |
| 附件                 |         |              |         |       |     |         | 致:<br>并已<br>□<br>□<br>□<br>□<br>□<br>□<br>□<br>□<br>□<br>□<br>□<br>□<br>□ | 我 报 报 工 施 工 施 工 市 正 市 : 1、:<br>3、: | 立承担的_<br>租过下列内约<br>定面材料和大型的人<br>们们们们们们们们们们们们们们们们们们们们们们们们们们们们们们们们们们们们 | 容:<br>设计(A3.<br>设备(A3.<br>減设备(A3.<br>減设备(A3.<br>減成设备(G<br>項施工方:<br>3.7<br>」(A2.1<br>月<br>月<br><br>月<br><br>月<br><br>役<br>各<br>名<br>系<br>、<br>和<br>、<br>、<br>、<br>、<br>、<br>、<br>、<br>、<br>、<br>、<br>、<br>、<br>、 | 1—<br>2—<br>A3.1—_<br>案(A3.<br>)<br>)<br>1开工,<br>认情况一<br>长、数量<br>主名、职 |                      |                  | 在)<br>件。<br>一覧表。<br>石        |                  | ₽/分包コ<br><sup>↓</sup>  | :程的推     | 畫备工作       | 己完成,                |             |   |        |            |           |           |
| 发布版                | 本: 一证   | 通电子领         | 医章软件    | (免费版) |     |         | 项目<br>收入<br>北京数                                                           | 4、;<br> 监理相<br>(姓名)<br>(市林音麗)      | 施工合同:<br>机构签<br>及时间<br>。<br>见<br>。<br>優<br>の<br>。                    | 李华                                                                                                    | -<br>-                                                                | 对应要                  | 求。<br>承包单<br>项目经 | 位项目4<br>理:又了<br>承包单位<br>人姓名。 | 在理部<br>立签收<br>及时 | (章); _<br>_日期:<br>_公 监 | 131      |            | _                   | -           |   |        |            |           |           |

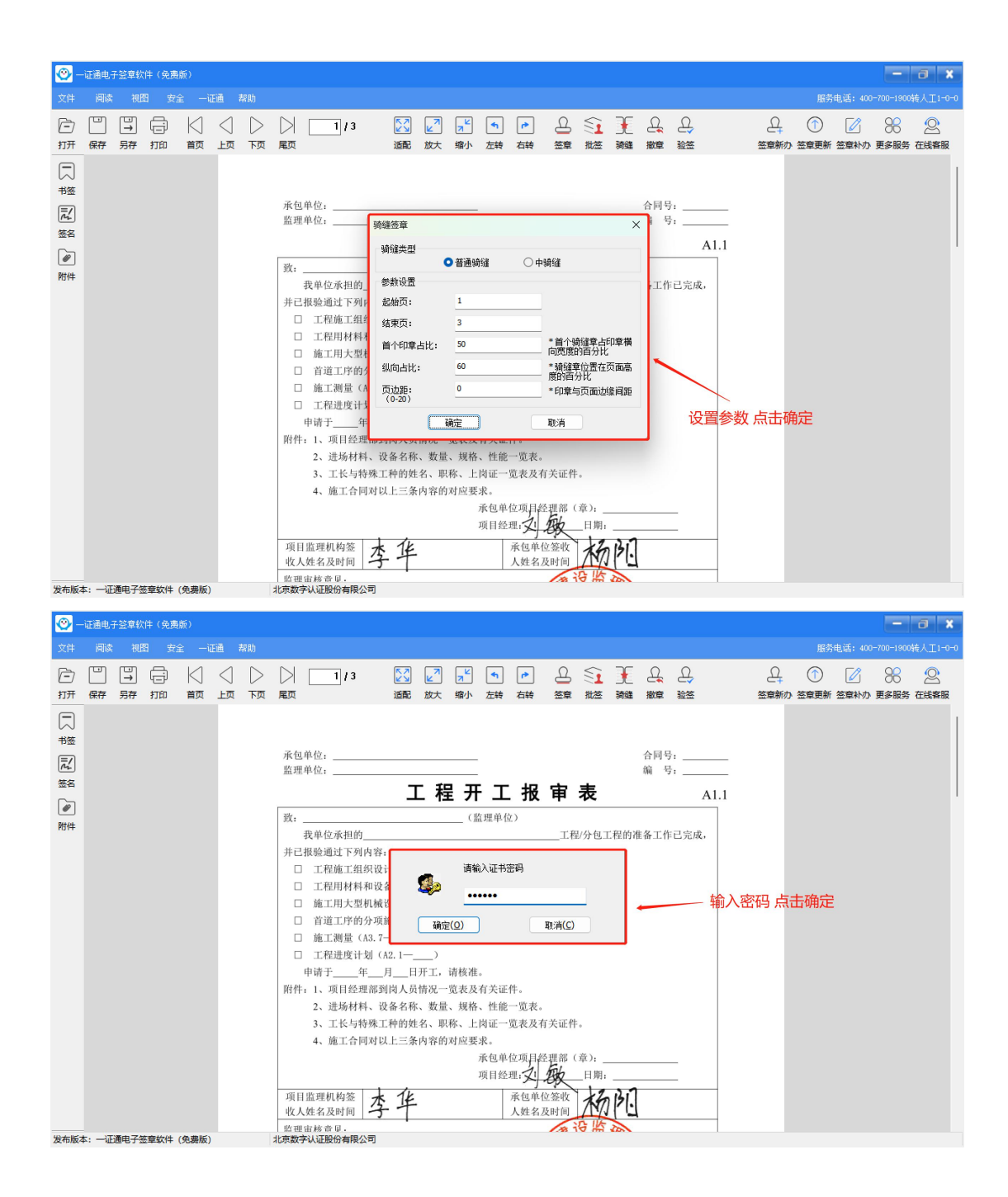

| <u></u>                | -证通电;    | r 签章软        | 件(免费         | 版)   |       |           |                  |     |         |                                                                                                    |                                                                                                    |                                      |                                                                                                    |           |          |         |                       |                |           |        |                | -                           | a )       | 8  |
|------------------------|----------|--------------|--------------|------|-------|-----------|------------------|-----|---------|----------------------------------------------------------------------------------------------------|----------------------------------------------------------------------------------------------------|--------------------------------------|----------------------------------------------------------------------------------------------------|-----------|----------|---------|-----------------------|----------------|-----------|--------|----------------|-----------------------------|-----------|----|
| 文件                     | 阅读       | 视剧           | 日 安          | ≩ —ŭ | Ei  7 | 派助        |                  |     |         |                                                                                                    |                                                                                                    |                                      |                                                                                                    |           |          |         |                       |                |           | 服务     | 电话: 400        | -700-1900                   |           | -0 |
| 亡<br>打开                | □□<br>保存 | □<br>→<br>另存 | (j)<br>fille |      |       | ()<br>চ্র |                  | 1/3 | 送<br>适配 | <mark>∠</mark> 7<br>放大                                                                                                    | ┓ピ                                                                                                    | ▲<br>左转                              | 「き」                                                                                                    | 日<br>签章   | €1 批签    | €<br>漪雄 | り<br>一般で見<br>の<br>目前の | <u>し</u><br>職務 | 日<br>签章新力 | ① 答章更新 | 公     章     补办 | )<br>一<br>一<br>一<br>多<br>服务 | ②<br>在线客服 |    |
| 市<br>数<br>路<br>御<br>附件 |          |              |              |      |       | 14        |                  |     |         | C = 0 = 0.000     C = 0.000     C = 0. | ника и предоктати и предоктати |                                      | и.<br>17. числят на полнати на полнати на<br>Полнати на полнати на полнати на полнати на полнати на полнати на полнати на полнати на полнати на полнати на по<br>Полнати на полнати на полнати на полнати на полнати на полнати на полнати на полнати на полнати на полнати на по<br>Полнати на полнати на полнати на полнати на полнати на полнати на полнати на полнати на полнати на полнати на по<br>Полнати на полнати на полнати на полнати на полнати на полнати на полнати на полнати на полнати на полнати на по<br>Полнати на полнати на полнати на полнати на полнати на полнати на полнати на полнати на полнати на полнати на по<br>Полнати на полнати на полнати на полнати на полнати на полнати на полнати на полнати на полнати на полнати на по<br>Полнати на полнати на полнати на полнати на полнати |           |          |         |                       |                |           |        |                |                             |           |    |
| 45-4-110-              | +        | · 唐中 74      |              | (6   |       |           | -11- <del></del> |     |         | 監理計構金化。<br>円知戸線)<br>二 符合/<br>二 符合/<br>二<br>二 符合/<br>二<br>二<br>二<br>二<br>二<br>二<br>二<br>二<br>二<br>二<br>二<br>二<br>二                                                                                                    | 收, 前工程<br>不符合其印刷化348<br>不符合其印刷化348<br>不符合其印刷化348<br>不符合其工作用来者<br>同样合属工作用来者                                                                                                    | F. 2488;<br>V2054.<br>S.<br>S.<br>S. |                                                                                                    | N 8 - 0-4 | #20<br>• |         |                       |                |           |        |                |                             |           |    |

# 4、多页同一位置批量签章(可实现在同一文档内一键盖多个章的需求)。

插入证书, 点击"批签"

| 文件 阅读 视图 安全 一证通 素                                                                   | 親助                                                                                                    | 服务电话: 400-700-1900转人工1-0-0              |
|-------------------------------------------------------------------------------------|----------------------------------------------------------------------------------------------------|-----------------------------------------|
| ▶ □ □ □ □ □ □ □ □ □ □ □ □ □ □ □ □ □ □ □                                             | ▶ ▶ ▶ ▶ ▶ ▶ ▶ ▶ ▶ ▶ ▶ ▶ ▶ ▶ ▶ ▶ ▶ ▶ ▶                                                                                                    | ① 2 2 2 2 2 2 2 2 2 2 2 2 2 2 2 2 2 2 2 |
| →<br>+弦<br>デ2<br>登名<br> <br> <br> <br> <br> <br> <br> <br> <br> <br> <br> <br> <br> | 点击批签<br>土地增值税清算鉴证报告<br>报告号:<br>条案号,                                                                                                    | I                                       |
|                                                                                     | <ul> <li>奋亲专:</li> <li>我们接受委托,对 (以下简称被鉴证人) (项</li> <li>目)土地增值税清算税款申报进行鉴证审核。</li> <li>被鉴证人的责任是及时提供与土地增值税清算税款相关的会计资料及证明材料,并保证其真实、准确、完整和合法。确保被鉴证人填报的土地增值税纳税申报表及附表符合</li> <li>《中华人民共和国土地增值税暂行条例》及其实施细则、《国</li> </ul> |                                         |

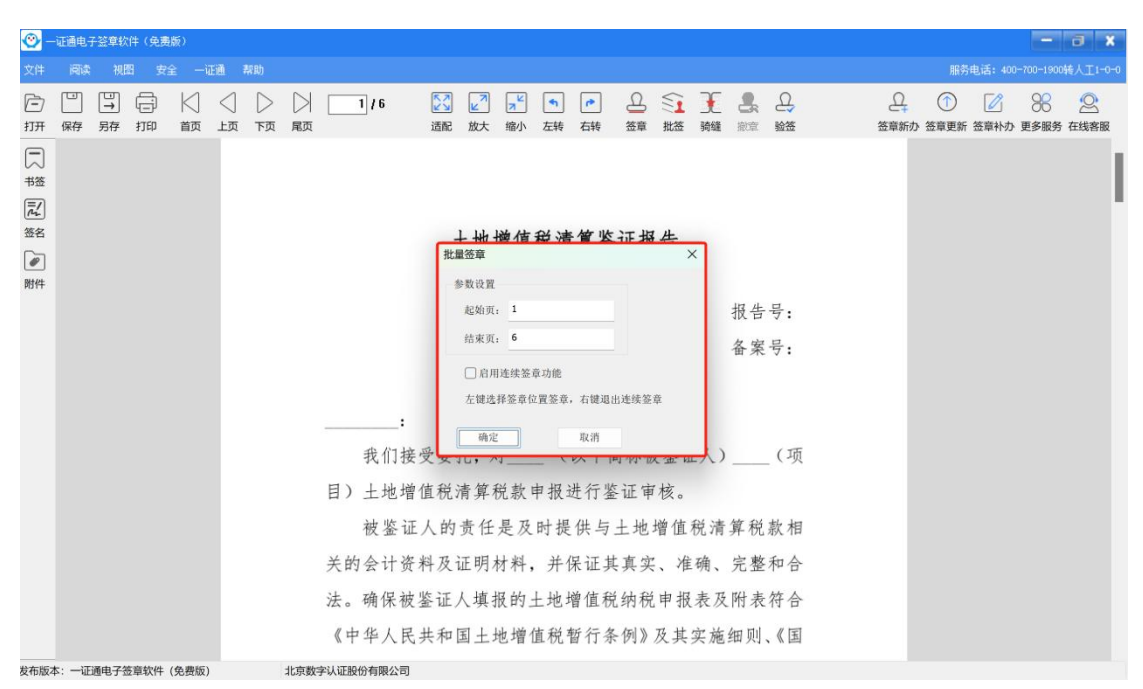

#### 设置批量签章参数点击确定 (不勾选启用连续签章功能)

输入证书密码

| 🕙 一证通电子签章软件(免费                                                                  | 負版)       |                                         |                                                                                                    |                                                                                           |                                               | - a x                                   |
|---------------------------------------------------------------------------------|-----------|-----------------------------------------|----------------------------------------------------------------------------------------------------|-------------------------------------------------------------------------------------------|-----------------------------------------------|-----------------------------------------|
| 文件 阅读 视图 安                                                                      | 全 一证通 帮助  |                                         |                                                                                                    |                                                                                           |                                               | 服务电话: 400-700-1900转人工1-0-0              |
| □ □ □ □ 打开 條序 另序 打印                                                             |           | 1 / 6 🔀 🔽<br>适配 放大                      | ▲ ▲ ▲ ▲ ▲ ▲ ▲ ▲ ▲ ▲ ▲ ▲ ▲ ▲ ▲ ▲ ▲ ▲ ▲                                                                                                    | 会 3 4 4 4 4 4 4 4 4 4 4 4 4 4 4 4 4 4 4                                                   | 원 원<br><sup>該章 </sup> <sup>茲章</sup>           | ① 2 2 2 2 2 2 2 2 2 2 2 2 2 2 2 2 2 2 2 |
| <ul> <li>二</li> <li>井塔</li> <li>記</li> <li>※名</li> <li>砂</li> <li>附件</li> </ul> |           | 土地增                                     | 自使税清算鉴证排                                                                                                    | 及告                                                                                        |                                               | 1                                       |
| PUTT                                                                            |           | ∷ ● ● ● ● ● ● ● ● ● ● ● ● ● ● ● ● ● ● ● | <ul> <li>请输入证书密码</li> <li>(0) 取消((</li> <li>(以下简称;</li> <li>(以下简称;</li> <li>款申报进行鉴证;</li> <li>是及时提供与土地</li> <li>料,并保证其真多的土地增值税纳利</li> <li>增值税暂行条例》</li> </ul> | 报告<br>会第<br>时候鉴证人)<br>时候。<br><sup>111</sup><br>时候。<br><sup>111</sup><br>代申报表及附表<br>及其实施细则 | 与号:<br>策号:<br>_(项<br>兑款相<br>登 ←<br>符合<br>刂、《国 |                                         |
| 发布版本:一证通电子签章软件                                                                  | (免费版) 北京委 | 女字认证股份有限公司                              |                                                                                                    |                                                                                           |                                               |                                         |

### 点击鼠标左键盖章

### 签章效果展示

| 土地增值税清算鉴证报告                   | 在鉴证过程中,我们考虑了与土地增值税清算相关的鉴   |
|-------------------------------|----------------------------|
|                               | 证材料的证据资格和证明能力,对被鉴证人提供的会计资料 |
| 报告号:                          | 及纳税资料等实施了审核、验证、计算和职业判断等必要的 |
| 备案号:                          | 鉴证程序。现将鉴证结果报告如下:           |
|                               | 一、土地增值税清算税款申报的审核过程及主要实施情   |
| i                             | 况                          |
| 我们接受委托,对(以下简称被鉴证人)(项          | (主要披露以下内容)                 |
| 目)土地增值税清算税款申报进行鉴证审核。          | (一)简要评述与土地增值税清算税款有关的内部控制及其 |
| 被鉴证人的责任是及时提供与土地增值税清算税款相       | 有效性。                       |
| 关的会计资料及证明材料,并保证其真实、准确、完整和合    | (二)简要评述与土地增值税清算税款有关的各项内部证据 |
| 法。确保被鉴证人填报的土地增值税纳税申报表及附表符合    | 和外部证据的相关性和可靠性。             |
| 《中华人民共和国土地增值税暂行条例》及其实施细则、《国   | (三)简要陈述对纳税人提供的会计资料及纳税资料等进行 |
| 家税务总局关于印发《土地增值税清算管理规程》的通知》    | 审核、验证、计算和进行职业推断的情况。        |
| (国税发(2009) 91号)和其他土地增值税税法收律、法 |                            |
| 规和规范的要求,并如实纳税申报。              | 二、鉴证结论                     |
| 我们的责任是本着独立、客观、公正的原则,按照国家      | 经对被鉴证单位(项目)土地增值税清算事项进行     |
| 税收法律法规及有关规定,并遵循中国注册税务师协会《税    | 鉴证,我们认为,本报告后附的《土地增值税纳税申报表》 |
| 务师行业涉税专业服务规范基本指引(试行)》《涉税鉴证业   | 及其附表已按照《中华人民共和国土地增值税暂行条例》及 |
| 务指引(试行)》及《土地增值税清算鉴证业务指引(试行)》  | 其实施细则等相关规定填报,在所有重大方面真实、准确、 |
| 等执业规范要求,对被鉴证人(项目)土地增值就到现()    | 完整地反映了被鉴证单位(项目)土地增值税清末时服(  |
| 申报表及其有关资料的真实性、准确性实施鉴证, 并覆表鉴 🌮 | 情况,我们确认:                   |
| 证意见。 书目音                      | 1. 收入总额:元; * + 用表          |

### 撤章:点击撤章进行一键全部撤章

| <b>②</b> | -证通电-   | 子證章软         | (件(免费    | 版)     |         |         |     |     |                                                       |                        |                                                                 |                                                                                                    |                                                                                                    |                                                                             |                                                       |                 |          |                     |           |        |                                                                                                    | -          | 0         | 8  |
|----------|---------|--------------|----------|--------|---------|---------|-----|-----|-------------------------------------------------------|------------------------|-----------------------------------------------------------------|----------------------------------------------------------------------------------------------------|----------------------------------------------------------------------------------------------------|-----------------------------------------------------------------------------|-------------------------------------------------------|-----------------|----------|---------------------|-----------|--------|----------------------------------------------------------------------------------------------------|------------|-----------|----|
| 文件       | 阅读      | 视剧           | 11 安:    | £ −ü   | 正通 🕴    | 帮助      |     |     |                                                       |                        |                                                                 |                                                                                                    |                                                                                                    |                                                                             |                                                       |                 |          |                     |           | 服务     | 电话: 400                                                                                                    | -700-1900  | 转人工1-0    | -0 |
| С<br>лл  | 四<br>保存 | □<br>→<br>另存 | CC<br>打印 | <br>首页 | 〇<br>上页 | 〇<br>页7 | 入尾页 | 1/6 | [23] 适配                                               | <mark>∠</mark> 7<br>放大 | <mark>,▼</mark><br>缩小                                           | <u> ち </u> た 转                                                                                                 |                                                                                                    | <u>の</u><br><sup>弦章</sup>                                                   | ≦ <mark>1</mark><br>批签                                | €<br>骑缝         | 日、<br>撤章 | 요.<br><sup>验签</sup> | 日<br>登章新办 | ① 签章更新 | 公     公     资     资 | 88<br>更多服务 | ②<br>在线客服 |    |
| 市場の      |         |              |          | 10 800 |         |         |     |     | 我主被会确毕来视规和 就会 有 " 不 不 不 不 不 不 不 不 不 不 不 不 不 不 不 不 不 不 |                        | 土地增长, 岸方的设正, 田子的, 是不变。 是一个人,是一个人,是一个人,是一个人,是一个人,是一个人,是一个人,是一个人, | <b>值稅</b><br>中 时 光 近 风 书 的 增 生 为 实 险 定 现 地 建 一<br>明 世 时 好 并 地 稅 增 书 逆 不 成 地 建 一<br>0 进 提 纤 账 增 智 值 其 中 客 速 不 歐 | 弊鉴 计分析 计算法 化乙基乙基乙基 化乙基乙基乙基 化乙基乙基 化乙基乙基 化乙基乙基 化乙基乙基 化乙基乙基 化乙基乙基 化乙基乙基 化乙基乙基 化乙基乙基乙基 化乙基乙基 化乙基乙基 化乙基乙基 化乙基乙基 化乙基乙基乙基 化乙基乙基乙基乙基 | 告<br>鉴核置值准批实现程 原则分子 当地运、<br>规令公司 一, 四、一、一、一、一、一、一、一、一、一、一、一、一、一、一、一、一、一、一、一 | 报告案 (3 林 和符化) 如 按 按 按 按 按 按 按 按 按 按 按 按 按 按 如 4 4 4 4 | 页 百合合国》去 农风业汤税基 |          |                     |           |        |                                                                                                    |            |           |    |

### 5、多页**不同位置**批量签章

### 插入证书, 点击"批签"

| <u>@</u> -   | -证通电- | F登章软                                                               | 件(免费      | 版)     |  |           |     |                |                           |                |                      |                       |                      |                                         |                         |                        |          |                     |                     |   |        |                                       |            | a x        |
|--------------|-------|--------------------------------------------------------------------|-----------|--------|--|-----------|-----|----------------|---------------------------|----------------|----------------------|-----------------------|----------------------|-----------------------------------------|-------------------------|------------------------|----------|---------------------|---------------------|---|--------|---------------------------------------|------------|------------|
| 文件           |       |                                                                    |           |        |  |           |     |                |                           |                |                      |                       |                      |                                         |                         |                        |          |                     |                     |   |        | 电话: 400                               |            |            |
| (二)<br>打开    | 口保存   | □<br>→<br>另存                                                       | []]<br>打印 | <br>首页 |  | ()<br>চ্ব |     | 1              | /6                        | <b>区</b><br>适配 | <mark>」</mark><br>放大 | <mark>,ビ</mark><br>缩小 | ▲<br>左转              | た 我                                     | 요<br><sup>签章</sup>      | ≦<br>北签                | €<br>骑缝  | ようない。               | 요.<br><sup>验签</sup> | 日 | ① 答章更新 | 公     公     公     会     章     补     办 | 98<br>更多服务 | ①     在线客服 |
| → お签 送名 御 附件 |       |                                                                    |           |        |  |           |     |                |                           |                | 土地                   | 增值                    | 税清                   | 算鉴                                      | ≨证报                     | {告                     | 点        | <b>击批</b> 经<br>报告   | ÷.                  |   |        |                                       |            | I          |
|              |       | 报告号:<br>备案号:<br>:<br>我们接受委托,对(以下简称被鉴证人)(项<br>日) 土地增值超速管税数申报进行鉴证审核。 |           |        |  |           |     |                |                           |                |                      |                       |                      |                                         |                         |                        |          |                     |                     |   |        |                                       |            |            |
|              |       |                                                                    |           |        |  |           |     | 关的<br>法。<br>《中 | 一被鉴i<br>会计i<br>确保衫<br>华人目 | 正人的资料及安鉴证      | 责任 证明 人填土            | 是及材料 报的 地增            | 时提<br>,并<br>土地<br>值税 | (供与<br>呆证<br>算<br>值<br>程<br>哲<br>行<br>系 | 土地<br>丰真实<br>兑纳税<br>条例》 | "值<br>"、准<br>上申报<br>及其 | 税清 硫 及 施 | 算税<br>完整<br>附<br>細则 | 款相<br>和合<br>符合      |   |        |                                       |            |            |
| 发布版          | 本: 一证 | 通电子签                                                               | 章软件       | (免费版)  |  |           | 北京数 | 字认证股份          | 有限公司                      | ]              |                      |                       |                      |                                         |                         |                        |          |                     |                     |   |        |                                       |            |            |

### 勾选启用连续签章功能

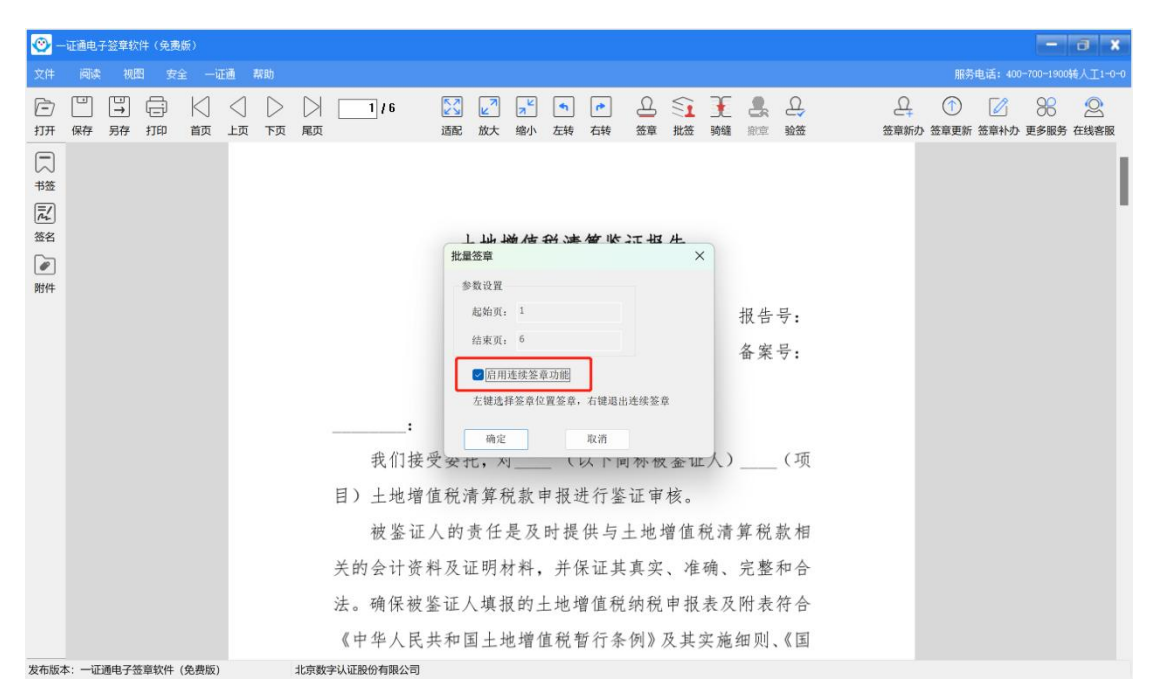

### 输入证书密码

| 🥸 一证通电子签章软件(免费版)                     | - a ×                                                                                               |
|--------------------------------------|----------------------------------------------------------------------------------------------------|
| 文件 阅读 视图 安全 一证道                      | 帮助 服务电话: 400-700-1900转人工1-0-1                                                                       |
| □□□□□□□□□□□□□□□□□□□□□□□□□□□□□□□□□□□□ | ↓ ▶ ▶ 1/6 22 12 14 10 10 20 20 20 10 10 20 20 20 20 20 10 10 20 20 20 20 20 20 20 20 20 20 20 20 20 |
| □<br>+弦<br>記<br>数名<br>@<br>₩件        | 土地增值税清算鉴证报告                                                                                         |
| 1917                                 | 报告号:<br>备案号:                                                                                        |
| 发布版本:一证通电子签章软件(免费版)                  | 北京数字认证股份有限公司                                                                                        |

| <b>@</b>                                                                                                 | 一证通电子                                                                                            | 登章软           | 件(免责 | <b>版</b> ) | <br>0.01 |    |                                                                   | - 8                                                                                                    | ×       |
|----------------------------------------------------------------------------------------------------|--------------------------------------------------------------------------------------------------|---------------|------|------------|----------|----|-------------------------------------------------------------------|----------------------------------------------------------------------------------------------------|---------|
| Xff<br>行<br>打开<br>一<br>一<br>一<br>一<br>一<br>一<br>一<br>一<br>一<br>一<br>一<br>一<br>一<br>一<br>一<br>一<br>一<br>一 | R<br>R<br>R<br>A<br>A<br>A<br>A<br>A<br>A<br>A<br>A<br>A<br>A<br>A<br>A<br>A<br>A<br>A<br>A<br>A | ₩             |      |            |          | 尾页 | 2 / 4<br>16<br>17<br>18<br>19<br>20<br>21<br>22<br>22<br>22<br>22 | 認識     1     1     2     2     2     2     2     2     2     2     2     2     2     2     2     2     2     2     2     2     2     2     2     2     2     2     2     2     2     2     2     2     2     2     2     2     2     2     2     2     2     2     2     2     2     2     2     2     2     2     2     2     2     2     2     2     2     2     2     2     2     2     2     2     2     2     2     2     2     2     2     2     2     2     2     2     2     2     2     2     2     2     2     2     2     2     2     2     2     2     2     2     2     2     2     2     2     2     2     2 <th2< th="">     2     2     2     2     2     2     2     2     2     2     2     2     2     2     2     2     2     2     2     2     2     2     2     2     2     2     2     2     2     <th2< th="">     2     2     2     2<td>2<br/>容服</td></th2<></th2<> | 2<br>容服 |
| (L) - 10                                                                                                 | - 17                                                                                             | <b>高中 7</b> 4 |      |            |          |    | 24<br>2?<br>26<br>纳税                                              | 总机构主体生产经营部门分摊本<br>年应补(退)所得税额<br>減:民族自治地区企业所得税地方分享<br>部分:(□ 免征 □ 减征:减征幅<br>度 %)<br>本年实际应补(退)所得税额<br>注:具体纳税调整项目及说明详见附件《企业所得税 <del>年度</del><br>申报鉴证报告说明》。                                                                                                    | 1       |

### 在需要盖章的位置点击鼠标左键进行连续盖章

### 鼠标右键点击文档空白处,即可**退出连续签章**

| <u>-</u>  | 证通电   | Y 盗章的        | # (22,55)         第2 - Lind 再的         第2 - Lind 再的         第3 人 〇 〇 〇 〇 6/6         第4 - Lind 再的         第5 - Lind 下页 展页         66) 与收入相关的面积审核调整明细表;         (6) 与收入相关的面积审核调整明细表;         (7) 转让土地使用权、房地产销售收入审核调整明细表;         (8) 扣除项目及成         # BEBULIE #25 年7         (9) 与转让土地食         ● 回答         第5 中核调整 |        |       |         |      |               |     |         |            |      |       |                           |           |          |                |          |     |           |          | -                                | a x        |          |
|-----------|-------|--------------|----------------------------------------------------------------------------------------------------|--------|-------|---------|------|---------------|-----|---------|------------|------|-------|---------------------------|-----------|----------|----------------|----------|-----|-----------|----------|----------------------------------|------------|----------|
| 文件        | 间读    | 视剧           | 8 安:                                                                                                    | Ê −i   | Eið i | 帮助      |      |               |     |         |            |      |       |                           |           |          |                |          |     |           | 服务       | 电话: 400                          | -700-1900  | 转人工1-0-0 |
| (二)<br>打开 | 日、保存  | □<br>→<br>另存 | ()<br>打印                                                                                                    | │<br>颜 | ⊲」    | 〇<br>页7 | □    | 6 / 6         | 泛   | ▶<br>放大 | メント        | ▲ 左转 | 右转    | <u>으</u><br><sup>签章</sup> | ▲         | €<br>骑继  | <b>8</b><br>撤章 | 요.<br>验签 |     | 日<br>签章新办 | ① · 签章更新 | 公     公     公     会     章     补办 | 88<br>更多服务 | 丘线客服     |
| 市 花 花名    |       |              |                                                                                                    |        |       |         |      | (6) 与收入       | 相关  | 的面      | 积审机        | 亥调   | 整明纟   | 田表;                       |           |          |                |          |     |           |          |                                  |            |          |
| 創作        |       |              |                                                                                                    |        |       |         |      | (7) 转让土       | 地使  | 用权标     | 、房土        | 也产生  | 销售    | 收入审                       | r<br>Kiii | 周整明      | 月细老            | ₹;       |     |           |          |                                  |            |          |
|           |       |              |                                                                                                    |        |       |         |      | (8) 扣除项       | 目及  | 成       | <u>/</u> £ | 否退出连 | 续签章?  |                           | ~         |          |                |          |     |           |          |                                  |            |          |
|           |       |              |                                                                                                    |        |       |         |      | (9) 与转让       | 土地  | 传       | ( A        | ê    | ] [ ] | 取消                        | 兑         | 费审       | 核调             | 整明       |     |           |          |                                  |            |          |
|           |       |              |                                                                                                    |        |       |         |      | 细表;           |     |         |            |      |       |                           |           |          |                |          |     |           |          |                                  |            |          |
|           |       |              |                                                                                                    |        |       |         |      | (10) 土地均      | 曾值利 | 兑缴约     | 内情况        | 审核   | §汇总   | 表。                        |           |          | 當              |          |     |           |          |                                  |            |          |
|           |       |              |                                                                                                    |        |       |         |      | 4.土地增值<br>件)。 | 税清  | 算税      | 款申         | 版审   | 核事    | 项有                        | 关证:       | 明生素      | ()             | 复印       | E . |           |          |                                  |            |          |
| 发布版才      | <· —证 | 涌由子谷         | 5音软件                                                                                                    | (卒典版)  |       |         | 北市数学 | 2认证股份有限公司     |     |         |            |      |       |                           |           | <u>\</u> | ŧ              | 用章       | /   |           |          |                                  |            |          |

签章效果展示:

| 序号 | 项目                      | 全額    | 24 年应补(退)所得税额                            | 0 |
|----|-------------------------|-------|------------------------------------------|---|
| 1  | 利润总额                    | 32.94 | . 减:民族自治地区企业所得税地方分享                      |   |
| 2  | 减: 境外所得                 |       |                                          |   |
| 3  | 加: 纳税调整增加额              |       | 26 本年实际应补(退)所得税额 <b>专員</b> 意             |   |
| 4  | 减: 纳税调整减少额              | 2     | 注:具体纳税调整项目及说明详见附件《企业所得税+度                |   |
| 5  | 减:免税、减计收入及加计扣除          |       | , (), (), (), (), (), (), (), (), (), () |   |
| 6  | 加: 境外应税所得弥补境内亏损         |       | ·····································    |   |
| 7  | 纳税调整后所得                 |       | 近对放金证入牛及企业用付优牛及的优甲拔争项近                   |   |
| 8  | 减:所得减免                  |       | 行鉴证,我们认为,本报告后附的《企业所得税年度纳税申报              |   |
| 9  | 减:弥补以前年度亏损              |       | 表》已经按照《企业所得税法》及其实施条例、《税收征收管理             |   |
| 10 | 减:抵扣应纳税所得额              |       | 法》及其实施细则以及其他税收法律法规的相关规定填报,在              |   |
| 11 | 应纳税所得额                  |       | 所有重大方面真实、准确、完整地反映了被鉴证人本纳税年度              |   |
| 12 | 适用税率                    | 25%   | 的新闻影响影响影响发                               |   |
| 13 | 应纳所得税额                  |       |                                          |   |
| 14 | 减:减免所得税额                |       | 本报告仪供被釜让单位同时使用, 个作其他                     |   |
| 15 | 减:抵免所得税额                |       | 用途。因使用不当造成的后果,与执行本鉴证业务的税务师事              |   |
| 16 | 应纳税额                    |       | 务所及其涉税服务人员无关                             |   |
| 17 | 加:境外所得应纳所得税额            |       |                                          |   |
| 18 | 减:境外所得抵免所得税额            |       | 1                                        |   |
| 19 | 实际应纳所得税额                |       | 1                                        |   |
| 20 | 减:本年累计实际已预缴的所得税额        | -     |                                          |   |
| 21 | 本年应补(退)的所得税额            | 10 1  | 涉税服务人员:(签章)学仪 李王                         |   |
| 22 | 其中:总机构分摊本年应补(退)所得<br>税额 | **    | 法人代表(执行事务合伙人):(签章) 印张                    |   |
| 23 | 财政集中分配本年应补(退)所<br>得税額   | 专用    | 税务师事务所(盖                                 |   |
|    | 2                       |       | <b>≈</b> ★                               |   |
|    |                         |       | 专用章                                      |   |
|    |                         |       |                                          |   |

撤章:

(1) 单个撤章: 在未退出连续签章时, 将鼠标移动到需要撤销的签章上, 点击

右键即可完成单个文档撤章

| <u>@</u> - | -证通电子   | 翌章软          | 件(免费      | 版)    |      |    |     |       |                                                                                                    |                                             |                                      |                                                                                                   |                                     |                                       |              |                                                                                           |                                                |                                                                                                    |                  |              |                  |      |         | -          | a x       |   |
|------------|---------|--------------|-----------|-------|------|----|-----|-------|----------------------------------------------------------------------------------------------------|---------------------------------------------|--------------------------------------|---------------------------------------------------------------------------------------------------|-------------------------------------|---------------------------------------|--------------|-------------------------------------------------------------------------------------------|------------------------------------------------|----------------------------------------------------------------------------------------------------|------------------|--------------|------------------|------|---------|------------|-----------|---|
| 文件         | 阅读      | 视器           | 3 安3      | ≩ —ŭ  | F通 ¥ | 帮助 |     |       |                                                                                                    |                                             |                                      |                                                                                                   |                                     |                                       |              |                                                                                           |                                                |                                                                                                    |                  |              |                  | 服务   | 电话: 400 | -700-1900  | 转人工1-0-0  | þ |
| 日本記録       | 口<br>保存 | □<br>→<br>另存 | fi<br>tim | 首页    | ↓ 」  |    | 尾页  |       | <ul> <li>/6</li> <li>我</li> <li>10</li> <li>11</li> <li>12</li> <li>12</li> <li>14</li> <li>14</li> <li>1</li></ul> | <b>运配</b><br>二:<br>们接受<br>地增值<br>鉴证人<br>计资料 | ▶ 放<br>放 委 税 前 费 班<br>び 市 単<br>の 近 明 | ★<br>缩小<br>和<br>和<br>和<br>和<br>和<br>和<br>和<br>和<br>和<br>和<br>和<br>和<br>和<br>和<br>和<br>和<br>和<br>和 | ★ 左转      左转       日 祝 提 伊       并保 | ▶ 右转<br>右转<br>下简和<br>行鉴证<br>共真<br>证共真 | ▲ 签章         | ↓ 批签 正人)_ 税清算 注确、3                                                                        | ● ● ● ● ● ● ● ● ● ● ● ● ● ● ● ● ● ● ●          | Q 撤章 ↓ ↓ <th><u>口</u>,<br/>验签</th> <th></th> <th><u>Q</u><br/>签章新力</th> <th>②章更新</th> <th>签章补办</th> <th>96<br/>更多服务</th> <th>②<br/>在线客服</th> <th></th> | <u>口</u> ,<br>验签 |              | <u>Q</u><br>签章新力 | ②章更新 | 签章补办    | 96<br>更多服务 | ②<br>在线客服 |   |
| 附件         |         |              |           |       |      |    |     |       | 法《家(规 税务务等申证税务务税规 我法行引业表见                                                                                                    | 保仗民人总发花的伸注业(规及其鉴共关(20要责规税行要有                | 证和于印。求任及专》》求关人国印印。,是有业及,资料。          | 报的上支 4 年本者規長 4 世 4 世 5 年 5 年 5 年 5 年 5 年 5 年 5 年 5 年 5 年 5                                        | 土值地)內於立、范蒙強人生也能帮督值其申客遵本親人生          | 值行税他报观循指清,推税条清土。、中引。(如项性              | 税及理学 正注试证目实施 | 表实现税、 E 则名 % 是 2 次 现 税 ( ) 则名 % 必 2 地 2 地 2 地 3 米 2 地 4 地 4 地 4 地 4 地 4 地 4 地 4 地 4 地 4 地 | 行町的改 安办党鉴试能大家,"这个时候"的资本,这个资本的资本 照会笔试作的表达。 医金属子 | 合国『法家税业》》税鉴                                                                                                    | 鼠材               | 示移动至<br>ī击右领 | 到签章              | F    |         |            |           |   |
| 发布版        | 本:一证道   | 睡子签          | 章软件       | (免费版) |      |    | 北京数 | 字认证股份 | 有限公司                                                                                                    |                                             |                                      |                                                                                                   |                                     |                                       |              |                                                                                           |                                                |                                                                                                    |                  |              |                  |      |         |            |           |   |

|     |                                                     |               |       |  |  |               |    |          |     |                                                                                       |                                                                                                    |                                                 |                                                                            |                                                                                          |                                                                                          |                                                    |                          |      |          |            |                                                                  |                 |                   |            | _  |
|-----|-----------------------------------------------------|---------------|-------|--|--|---------------|----|----------|-----|---------------------------------------------------------------------------------------|----------------------------------------------------------------------------------------------------|-------------------------------------------------|----------------------------------------------------------------------------|------------------------------------------------------------------------------------------|------------------------------------------------------------------------------------------|----------------------------------------------------|--------------------------|------|----------|------------|------------------------------------------------------------------|-----------------|-------------------|------------|----|
| 🕑 - | - 证通电                                               | 子签章软          | (件(免责 |  |  |               |    |          |     |                                                                                       |                                                                                                    |                                                 |                                                                            |                                                                                          |                                                                                          |                                                    |                          |      |          |            |                                                                  |                 |                   | <b>a</b> 1 | 8  |
|     |                                                     |               |       |  |  |               |    |          |     |                                                                                       |                                                                                                    |                                                 |                                                                            |                                                                                          |                                                                                          |                                                    |                          |      |          |            |                                                                  |                 |                   |            |    |
| 文件  | R存                                                  | 初日<br>→<br>另存 |       |  |  | 響助<br>○<br>下页 | 尾页 | <u>1</u> | ]/6 | 近記           道記           現1           日)土           被:           大的会计           法。确行 | 放大     広大     「     11 按增値     私     「     日     技     大     「     日     技     て     人     オ     当     ズ     ド     兵     ズ     ド     兵     ズ     ド     ジ     ド     ジ     ド     ジ     ド     ジ     ド     ジ     ジ | 「ス」<br>縮小<br>土地増<br>気光,対,算代<br>見て利<br>が<br>正人填振 | ★<br>左转<br>值税清算<br>(以进程)<br>(以进程)<br>(以进程)<br>(以进行,并保<br>)<br>(以进行,并保<br>) | ▶ 右转<br>右转<br>工業<br>工業<br>工業<br>工業<br>工業<br>工業<br>工業<br>工業<br>工業<br>工業<br>工業<br>工業<br>工業 | <ul> <li>会 3章</li> <li>答章</li> <li>告</li> <li>答核 值 准 強 表 及</li> <li>市 本 報 表 表</li> </ul> | 北弦<br>报告号:<br>算税款材<br>完整平行。<br>(3)<br>算税款材<br>所表符合 | <b>●</b><br>時編<br>下<br>→ | と一般章 | <u>О</u> | Q.<br>签章新办 | 服务<br>(1)<br>(2)<br>(2)<br>(2)<br>(2)<br>(2)<br>(2)<br>(2)<br>(2 | 电话: 400<br>经章补办 | -700-1900<br>受多服务 | 接人工I-C     | -0 |
| 发布版 | 我们接受委托,对(以下简称被鉴证人)(项<br>(1) 上标增值保障单程款中提进了鉴证证书。<br>一 |               |       |  |  |               |    |          |     |                                                                                       |                                                                                                    |                                                 |                                                                            |                                                                                          |                                                                                          |                                                    |                          |      |          |            |                                                                  |                 |                   |            |    |

(2) 全部撤章:退出连续签章——点击任务栏的撤章按键完成撤章

6、签章验证:点击"验签",可验证签署文件是否完整、是否被修改,签章是

否有效。

| 🕑 -                                                                                                    | - 证通电-  | 子签章约         | (件(免费      | 版)    |            |                      |                                                                                                    |                                                                                                    |                                                                                                    |                                                                                                    |                                |                                                                     |                           |                |                         |                  |                    |                  |            |              |       |        |                                                                                                    |            | a x       |
|----------------------------------------------------------------------------------------------------|---------|--------------|------------|-------|------------|----------------------|----------------------------------------------------------------------------------------------------|----------------------------------------------------------------------------------------------------|----------------------------------------------------------------------------------------------------|----------------------------------------------------------------------------------------------------|--------------------------------|---------------------------------------------------------------------|---------------------------|----------------|-------------------------|------------------|--------------------|------------------|------------|--------------|-------|--------|----------------------------------------------------------------------------------------------------|------------|-----------|
| 文件                                                                                                    |         |              |            |       |            |                      |                                                                                                    |                                                                                                    |                                                                                                    |                                                                                                    |                                |                                                                     |                           |                |                         |                  |                    |                  |            |              |       |        |                                                                                                    |            | 转人工1-0-0  |
| ि<br>ग्रम                                                                                                    | 四<br>保存 | □<br>→<br>耔存 | fi)<br>fia |       | ()<br>চ্যু |                      |                                                                                                    | 1/3                                                                                                    | 泛                                                                                                    | ☑ 放大                                                                                                    | <mark>▼</mark><br>缩小           | 「<br>左转                                                             | ♪<br>右转                   | <u>日</u><br>签章 | ≦1<br>批签                | <b>〕</b> €<br>騎錐 | 日本                 | <br>₩œ           |            | )<br>C<br>恣章 | ロ<br> | ① 答章更新 | 公室补め     おの     おの | 88<br>更多服务 | ②<br>在线客服 |
| <ul> <li>●</li> <li>●</li></ul> |         |              |            |       |            | 承包<br>监理<br>致:<br>并已 | 单位:                                                                                                    |                                                                                                    | 1容:<br>1302+ (AS                                                                                                    | 工程                                                                                                    | <b>₹</b>                       | -<br>-<br>F 工<br>监理单位                                               | <b>报</b>                  | <b>审</b>       | <b>表</b>                | C程的社             | 合同号<br>编 号<br>推备工作 | }:<br>}:<br>≕已完成 | 点击<br>A1.1 | 、            | E     |        |                                                                                                    |            |           |
|                                                                                                    |         |              |            |       |            | 」<br>口<br>口<br>附件    | 工和<br>前<br>前<br>正<br>和<br>引<br>二<br>和<br>二<br>1<br>元<br>和<br>二<br>前<br>二<br>和<br>二<br>前<br>二<br>和<br>二<br>前<br>二<br>和<br>二<br>前<br>二<br>和<br>二<br>前<br>二<br>和<br>二<br>前<br>二<br>和<br>二<br>二<br>和<br>二<br>二<br>和<br>二<br>二<br>和<br>二<br>二<br>和<br>二<br>二<br>和<br>二<br>二<br>和<br>二<br>二<br>和<br>二<br>二<br>二<br>二<br>二<br>二<br>二<br>二<br>二<br>二<br>二<br>二<br>二 | 至應上组料<br>呈用材料和<br>に用大型材<br>に測量(A<br>呈进度计划<br>子<br>工長<br>建<br>工<br>長<br>建<br>工<br>代<br>的<br>が<br>の<br>が<br>の<br>か<br>の<br>か<br>の<br>か<br>の<br>か<br>の<br>か<br>の<br>か<br>の<br>か<br>の<br>か<br>の<br>か<br>の<br>の<br>か<br>の<br>か<br>の<br>か<br>の<br>か<br>の<br>か<br>の<br>か<br>の<br>か<br>の<br>か<br>の<br>の<br>の<br>の<br>の<br>の<br>か<br>し<br>の<br>の<br>の<br>の<br>の<br>の<br>の<br>の<br>の<br>の<br>の<br>の<br>の | RQT (A3<br>II设备 (A3<br>II,项施工方<br>3.7一<br>II (A2.1一<br>II (A2.1一<br>II (A2.1一<br>II (A2.1一<br>II (A2.1一<br>II (A2.1一<br>II (A2.1一)<br>II (A2.1一)<br>II (A2.1一)<br>II (A2.1一)<br>II (A2.1一)<br>II (A2.1一)<br>II (A2.1一)<br>II (A2.1一)<br>II (A2.1一)<br>II (A2.1一)<br>II (A2.1一)<br>II (A2.1一)<br>II (A2.1一)<br>II (A2.1一)<br>II (A2.1一)<br>II (A2.1一)<br>II (A2.1一)<br>II (A2.1一)<br>II (A2.1一)<br>II (A2.1一)<br>II (A2.1-)<br>II (A2.1-)<br>I | 5.1 <sup></sup><br>3.2 <sup></sup><br>A3.1 <sup></sup><br>(案 (A3.<br>)<br>)<br>司开工,<br>员情况一<br>蘇、数量<br>集名、耶 | )<br>)<br>1一)<br>请核表规格<br>3称、上 | _)<br>1<br>1<br>1<br>1<br>1<br>1<br>1<br>1<br>1<br>1<br>1<br>1<br>1 | 件。<br>一览表。                | 有关证件           |                         |                  |                    |                  |            |              |       |        |                                                                                                    |            |           |
| 发布版                                                                                                    | 本: 一证   | 涌电子          | ×辛敬件       | (免费版) |            | 项目<br>收入<br>北京数3     | 4、<br> 监理 <br>(姓名)<br>電核百                                                                                                    | 施工合同<br>机构签<br>及时间<br>新见,                                                                                                    | 李华                                                                                                    | 条内容的<br><u>-</u>                                                                                            | 対应要                            | [求。<br>承包单<br>项目经                                                   | 位项目:<br>理:又<br>承包单<br>人姓名 | 全理部位签收及时间      | 章);<br>_日期;<br>子<br>译 监 | 131              |                    | _                |            |              |       |        |                                                                                                    |            |           |

| <u>@</u> - | 证通电    | 7登章软         | 件(免费      | 版)    |        |            |      |            |               |                                |          |                      |         |              |                |       |         |         |                |   |            |                     |         | -          | a x       |
|------------|--------|--------------|-----------|-------|--------|------------|------|------------|---------------|--------------------------------|----------|----------------------|---------|--------------|----------------|-------|---------|---------|----------------|---|------------|---------------------|---------|------------|-----------|
| 文件         | 阅读     | 视剧           | 3 安       | ≩ —ü  | Fill i | 繁助         |      |            |               |                                |          |                      |         |              |                |       |         |         |                |   |            | 服务                  | 电话: 400 |            | 转人工1-0-0  |
| ि<br>ग्रम  | 日本     | □<br>→<br>另存 | (;)<br>打₽ |       |        | ()<br>ত্রন |      |            | 1/3           | 泛                              | ▶<br>放大  | <mark>↗</mark><br>缩小 | ▲<br>左转 | ▶            | <u>ロ</u><br>签章 | €1 批签 | €<br>漪錐 | 日<br>撤章 | <u>し</u><br>验签 |   | 日.<br>签章新办 | <ol> <li></li></ol> | ② 签章补办  | 88<br>更多服务 | ②<br>在线客服 |
| 同志         |        |              |           |       |        |            | 承句   | 单位,        |               |                                |          |                      |         |              |                |       |         | 合同星     | 1,             |   |            |                     |         |            |           |
| 記<br>签名    |        |              |           |       |        |            | 监理   | 单位:        |               | _                              | - £!     |                      | . –     | 坦            | <b></b>        | ±     |         | 编号      | ÷              |   |            |                     |         |            |           |
| Ø          |        |              |           |       |        |            | 致:   |            |               | _                              | ר – ר£   | E 7                  | 监理单位    | <b>. TIX</b> | Ŧ              | 12    |         |         | A              | ] |            |                     |         |            |           |
| P1314      |        |              |           |       |        |            | 并己   | 我单位<br>报验通 | 承担的<br>过下列内   | P<br>容:                        | DF签章     | 脸证                   |         |              |                | ×     | :程的准    | 佳备工作    | =已完成,          |   |            |                     |         |            |           |
|            |        |              |           |       |        |            |      | 工程<br>工程   | 施工组织<br>用材料和  | 设计 ( <i>1</i><br>设备 ( <i>1</i> | 文档验      | 證成功                  | · 签章有   | 效            |                |       |         |         |                |   |            |                     |         |            |           |
|            |        |              |           |       |        |            |      | 施工<br>首道   | 用大型机<br>工序的分  | 械设备<br>项施工;                    |          |                      |         | (            | 关闭             |       |         |         |                |   |            |                     |         |            |           |
|            |        |              |           |       |        |            |      | 施工         | 測量(A3<br>进度计划 | .7                             | )        |                      |         |              |                |       |         |         |                |   |            |                     |         |            |           |
|            |        |              |           |       |        |            |      | 申请于        | 年_            | 月日                             | /<br>开工, | 请核准                  |         |              |                |       |         |         |                |   |            |                     |         |            |           |
|            |        |              |           |       |        |            | 附件   | · 1、 J     | 而目经理言         | 那到岗人员                          | 情况一      | ·览表及                 | 有关证     | 件。           |                |       |         |         |                |   |            |                     |         |            |           |
|            |        |              |           |       |        |            |      | 2、过        | ±场材料、         | 设备名利                           | 、数量      | 、规格                  | 、性能     | 一览表。         |                |       |         |         |                |   |            |                     |         |            |           |
|            |        |              |           |       |        |            |      | 3、∃        | 【长与特殊         | 朱工种的妈                          | 名、耶      | (称、上                 | 岗证一     | 览表及          | 有关证件           |       |         |         |                |   |            |                     |         |            |           |
|            |        |              |           |       |        |            |      | 4、前        | 加工合同双         | 可以上三条                          | 内容的      | ]对应要                 | 求。      |              |                |       |         |         |                |   |            |                     |         |            |           |
|            |        |              |           |       |        |            |      |            |               |                                |          |                      | 承包单     | 位项目          | 登理部 (          | 章): _ |         |         | _              |   |            |                     |         |            |           |
|            |        |              |           |       |        |            |      |            |               |                                |          |                      | 项目经     | 理:又          | 敏              | _日期:  |         |         |                |   |            |                     |         |            |           |
|            |        |              |           |       |        |            | 项目   | 监理机        | 构签            | 木化                             |          |                      |         | 承包单          | 位签收            | 16    | BI      |         |                | 1 |            |                     |         |            |           |
|            |        |              |           |       |        |            | 收人   | 姓名及        | 时间            | 37                             |          |                      |         | 人姓名          | 及时间            | 114/1 | 10      |         |                | - |            |                     |         |            |           |
| 发布版本       | k: —i≣ | 通电子图         | 章软件       | (免费版) |        |            | 北京数字 | 宙核音        | 17.<br>份有限公司  | 1                              |          |                      |         |              | la i           | 9 H   | 101     |         |                |   | -          |                     |         |            |           |

# 7、签署文档保存:签章完成后,点击"保存"将文件保存到本地,软件不保存

签署文件。

| <u>@</u> -     | ·证通电·   | 子篮章约         | (件(免惑      | 鱖)    |     |         |                                          |                                                                                              |                                                    |                                                                       |                                                                       |                                   |          |                                 |                                                                          |                        |         |                                       |            |   |           |        |           |           | a x       |
|----------------|---------|--------------|------------|-------|-----|---------|------------------------------------------|----------------------------------------------------------------------------------------------|----------------------------------------------------|-----------------------------------------------------------------------|-----------------------------------------------------------------------|-----------------------------------|----------|---------------------------------|--------------------------------------------------------------------------|------------------------|---------|---------------------------------------|------------|---|-----------|--------|-----------|-----------|-----------|
| 文件             | 词读      | 视            | 图 安        | 全 — i | Eil | 帮助      |                                          |                                                                                              |                                                    |                                                                       |                                                                       |                                   |          |                                 |                                                                          |                        |         |                                       |            |   |           | 服务     | 电话: 400   |           | 转人工1-0-0  |
| 亡<br>打开        | 凹<br>保存 | □<br>→<br>另存 | (j)<br>Jia |       |     | (<br>इन |                                          |                                                                                              | 1/3                                                | 泛                                                                     | <mark>∠</mark> 7<br>放大                                                | <mark>,</mark><br>缩小              | ▲<br>左转  | ▶<br>右转                         | <u></u><br>签章                                                            | €1<br>批签               | €<br>騎雄 | ₽<br>掛章                               | 요.<br>1925 |   | 日<br>签章新力 | ① 答章更新 | 2<br>签章补办 | )<br>更多服务 | ②<br>在线客服 |
| 「なない」を招        | 1       |              | 倪友         |       |     |         | 承包<br>监理                                 | 单位:<br>单位:                                                                                   |                                                    |                                                                       | 「 我                                                                   | 2 7                               | с<br>F т | 拓                               | 宙                                                                        | 耒                      |         | 合同号<br>编 号                            | h:<br>h:   |   |           |        |           |           |           |
| <i>》</i><br>附件 |         |              | 本1子        |       |     |         | 致:                                       | 我单位                                                                                          | 7重担的                                               |                                                                       | L 73                                                                  | <b>E</b> / I                      | 监理单位     | 2)<br>2)                        | <b>+</b>                                                                 | <b>火</b>               | 寝前湯     | 主条工作                                  | A<br>已完成。  |   |           |        |           |           | ĺ         |
|                |         |              |            |       |     |         | 并己 □ □ □ □ □ □ □ □ □ □ □ □ □ □ □ □ □ □ □ | 我报 工 施 首 施 工 请 前 工 浦 す 北 工 施 首 施 工 请 主 2、 二 注 3、 二 二 超 姓 2 2 2 2 2 2 2 2 2 2 2 2 2 2 2 2 2 2 | 2承担的_内约3<br>3.3.2.3.2.3.2.3.2.3.2.3.2.3.2.3.2.3.2. | 容:<br>(役计 (A3,<br>1设备设备 (A3,<br>1设备设备 (A3,<br>1设备设备 (A3,<br>1) (A3, 7 | 11—<br>22—<br>A13.1—<br>))<br>]]开工,<br>)<br>]开工,<br>人情况一<br>量<br>(内容的 | _)<br>_))<br>1—)<br>请览表规格上<br>对应要 | _)       | 件。<br>一 览表及7<br>位 理: 承包单<br>人姓名 | 工利<br>五<br>和<br>和<br>和<br>和<br>和<br>和<br>和<br>和<br>和<br>和<br>和<br>和<br>和 | 章);<br><br><br><br>日期: | 程的社     | · · · · · · · · · · · · · · · · · · · |            | _ |           |        |           |           |           |
| 发布版本           | 本: 一证   | 通电子的         | 感章软件       | (免费版) |     |         | 北京数字                                     | 入证服                                                                                          | 盼有限公司                                              | 3                                                                     |                                                                       |                                   |          |                                 |                                                                          |                        |         |                                       |            |   |           |        |           |           |           |

三、常见问题

- 1、收到一证通电子签章后,密码在哪里?
- 选择法人实名认证方式的,您可以从法人手机号短信中查看证书密码;
- 选择对公账户打款方式的,您可以在银行账户1分钱打款的附言中查看密码;
- 如果您忘记密码获取方式,

输入网址: http://help.bjca.org.cn/tyrz/tyrz/index.html

选择订单查询, 输入统一社会信用代码和经办人手机号, 查询密码的获取方式。

| 选择认证方式      |                                                    |   |
|-------------|----------------------------------------------------|---|
| *认证方式:      | 对公账户打款认证 ~ 健供企业对公账户信息、证书密码在对公账户收款1分钱记录附言中查询【仅用于企业身 | 分 |
|             | 企业对公账户打款认证                                         |   |
| 单位基本信息      | 法定代表人手机实名认证 选择对公打款方式的,您可以在银行账户1分钱打款的附言中查看密码        | 9 |
| * 单位名称:     | addel GROV SHITT FIElds Avail 部门: 请输入部门名社          |   |
| * 统一社会信用代码: | 咨询客户经理,默认0019                                      |   |
| 单位电话:       | 请填写单位电话 邀请码:                                       |   |

2、一证通电子签章证书到期后需要续费吗?

一证通电子签章证书到期后,为确保加密安全,需要更换证书秘钥和重新制章,

需要续费。

续费网址: https://online.bjca.org.cn/#/update/updateLogin

3、一证通电子签章证书包括几个章?

支持一张证书加多个章。目前每张单位证书可加三个章,个人证书可加两个章,

详细价格见 22 页。

4、一证通电子签章能批量签章吗?

支持批量签章。

5、在使用软件签署外,还有用手机签署文件需求,有相关产品吗? 数字认证有电子合同类产品,满足使用手机签署电子合同需求。 咨询电话: 400-700-1900 转 1-0-0

6、一证通电子签章软件可以加盖部门章

可以,部门章名称应由单位全称+部门名称构成,提供部门章签章采样表电子件即可。

7、一证通电子签章申请成功后,电子发票、物流信息如何查询?

查询以下网址,可获取电子发票、物流信息。

网址:

①单位签章 (有一证通功能) 查询网址:

https://online.bjca.org.cn/#/index?channelId=PT1BTnlVRE13QVRN

②单位签章 (无一证通功能) 查询网址:

https://online.bjca.org.cn/#/index?channelId=PT1RTnlVRE13QVRN

③个人签章查询网址

https://online.bjca.org.cn/#/index?channelId=PT1BT3dVRE13QVRN

### 线上新办签章

| 项目                                                                                                    | 单位签章<br>(有一证通功能)                                | 单位签章<br>(无一证通功能)                                | 个人签章                                            |
|----------------------------------------------------------------------------------------------------|-------------------------------------------------|-------------------------------------------------|-------------------------------------------------|
| <b>企业、机关事业单位、社会团体、民办非企业单位、基金会、社</b><br><b>会服务机构、个体工商户以及在京部队等</b> :需提供含有统一社会<br>信用代码的批准成立证件副本(电子版)或副本复印件(复印件<br>需加盖公章,电子版) | $\checkmark$                                    | V                                               | _                                               |
| <b>个人签章申请人身份证原件</b> :正反面电子版                                                                                               | —                                               | —                                               | $\checkmark$                                    |
| <b>经办人身份证原件</b> :正反面电子版                                                                                                   | √                                               | √                                               | —                                               |
| <mark>签章采样表(见附件), 下载链接:</mark><br><u>https://help.bjca.cn/tyrz/tyrz/downloadESeal.html</u>                                | V                                               | V                                               | $\checkmark$                                    |
| 首次办理费用                                                                                                    | 260 元(含一个电子章)<br>340 元(含两个电子章)<br>420 元(含三个电子章) | 340 元(含一个电子章)<br>420 元(含两个电子章)<br>500 元(含三个电子章) | 240 元(含一个电子章)<br>320 元(含两个电子章)<br>400 元(含三个电子章) |
| 首次办理网址                                                                                                    | https://help.bjca.c                             | n/tyrz/tyrz/electror                            | nicSeal.html                                    |
| 邀请码                                                                                                    | 请咨                                              | 的客户经理(默认 001                                    | 9)                                              |

#### 线上更新签章

|            | 单位签章                | 单位签章                                                                                                    | 人一体辛          |  |  |  |  |  |
|------------|---------------------|----------------------------------------------------------------------------------------------------|---------------|--|--|--|--|--|
| <b>炎 日</b> | (有一证通功能)            | 単位签章<br>(无一证通功能)         个人签章           功能)         (无一证通功能)         个人签章           \Pe子章)         260元(含一个电子章)         160元(含一个电子章)           \Pe子章)         340元(含两个电子章)         240元(含两个电子章)           \Pe子章)         420元(含三个电子章)         320元(含三个电子章)           \Pertition         320元(含三个电子章)         320元(含三个电子章)           \Pertition         ·ine. bjca. org. cn/#/update/updateLogin         ·ine. bjca. org. cn/#/update/updateLogin |               |  |  |  |  |  |
|            | 260元 (含一个电子章)       | 260元 (含一个电子章)                                                                                                    | 160元(含一个电子章)  |  |  |  |  |  |
| 线上更新费用     | 340元 (含两个电子章)       | 340元(含两个电子章)                                                                                                    | 240元 (含两个电子章) |  |  |  |  |  |
|            | 420元 (含三个电子章)       | 420元 (含三个电子章)                                                                                                    | 320元 (含三个电子章) |  |  |  |  |  |
| 线上更新网址     | https://online.bjca | .org.cn/#/update/upd                                                                                                    | lateLogin     |  |  |  |  |  |
| 邀请码        | 请咨询客户经理(默认 0019)    |                                                                                                    |               |  |  |  |  |  |

五、签章服务

1、软件服务:可以进行签章新办、签章更新、在线客服以及更多服务。

点击对应图标,自动跳转到相关服务页面

| ٠                | · 证据电     | 子習會的         | 件(免费      | <b>蔵</b> ) |       |          |                    |      |           |         |                       |                     |    |         |               |             |          |       |                     |     |       | 0.00       | <b>T</b> X |
|------------------|-----------|--------------|-----------|------------|-------|----------|--------------------|------|-----------|---------|-----------------------|---------------------|----|---------|---------------|-------------|----------|-------|---------------------|-----|-------|------------|------------|
| 文件               |           |              |           |            |       |          |                    |      |           |         |                       |                     |    |         |               |             |          |       |                     |     |       |            |            |
| ि<br>१गा         | [1]<br>保存 | □<br>→<br>另存 | ina<br>Ma |            |       | ()<br>চল |                    | 010  | (1)<br>适配 | ☑ ◎ ◎ ● | <mark>,そ</mark><br>總小 | <ul> <li></li></ul> | 右转 | 9<br>80 | )))<br>)))(1) | (単章)<br>(月) | 8월<br>8월 |       | 년<br><sup>後章新</sup> | ①   | 図 単計の | 88<br>2525 | 〇<br>在线客服  |
| 一<br>  二<br>  逆  |           |              |           |            |       |          |                    |      |           |         |                       |                     |    |         |               |             |          |       | /                   |     |       |            |            |
| 「私名              |           |              |           |            |       |          |                    |      |           |         |                       |                     |    |         | 签             | 章新          | 办、       | 签章更新、 | 更多服                 | 务、在 | 线客册   | ŧ          |            |
| <b>P</b><br>1819 |           |              |           |            |       |          |                    |      |           |         |                       |                     |    |         |               |             |          |       |                     |     |       |            |            |
|                  |           |              |           |            |       |          |                    |      |           |         |                       |                     |    |         |               |             |          |       |                     |     |       |            |            |
| 8+10             | + 7       | <b>2</b> +7  |           | (A = 15)   | 10.00 |          | ور و و و و و و و و | <br> |           |         |                       |                     |    |         |               |             |          |       |                     |     |       |            |            |

#### 2、微信群服务

扫描下方二维码关注公众号后弹出群二维码,您可以点击群二维码长按识别,进

群咨询问题

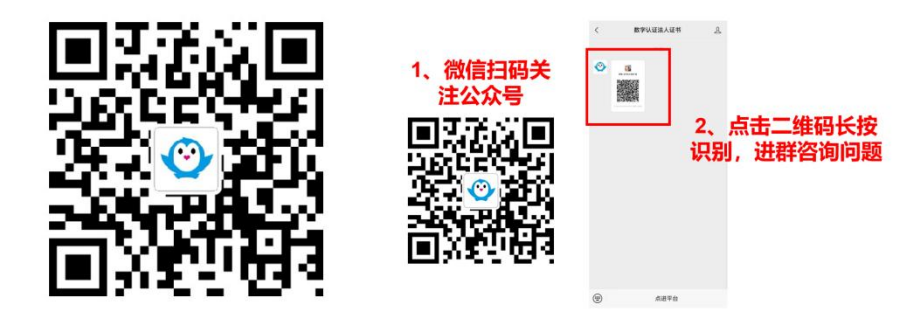

3、视频号服务

扫描下方二维码关注视频号,查看一证通电子签章操作视频

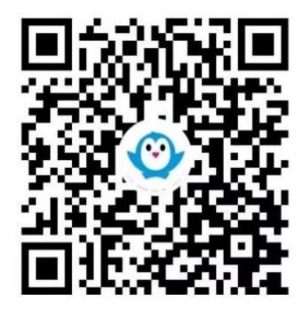

服务网点:

西城: 西城区裕民东路 3 号京版信息港 1 层证书服务大厅

朝阳:朝阳区向军南里二巷甲5号雨霖大厦8层803室

**服务时间:**工作日 9:00—12:00, 13:00—17:30 (节假日休息)

服务网址: http://help.bjca.org.cn/tyrz/tyrz/index.html

**服务热线:** 400-700-1900 转 1-0-0